## Tank Setup for Budget Billing Memo Invoice

Last Modified on 05/15/2025 1:41 pm CDT

- 1. Navigate to Energy / File / Open / Tank Information.
- 2. Select the tank, and choose **Edit**.
- 3. In the Equal Billing Info area of the Profile tab, select the Cycle.
- Double-click in the *Product* field and select the product representing Budget Billing. This product should be from a non-inventoried Sales Posting Item Override department and directed to the Budget Billing Receivable G/L account.
- 5. Enter the payment Amount and select **Save**.